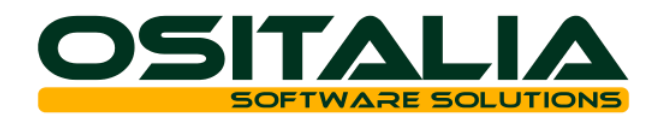

# NOTE OPERATIVE OS1 Nuova aliquota 21%

Con il maxiemendamento al Ddl di conversione del DL 138/2011, l'aliguota IVA ordinaria per le cessioni di beni e le prestazioni di servizi effettuate nel territorio nazionale, passa dal 20% al 21% a partire dalla data di entrata in vigore della Legge di conversione del **DL 138/2011** (restano invece immutate le aliquote ridotte del 4% e del 10%).

Correttamente, quindi, la data di entrata in vigore della legge di conversione del D.L. 181/2011 rappresenta lo "spartiacque" per l'applicazione della "vecchia" aliguota del 20% (operazioni ante) e di quella "nuova" del 21% (operazioni post). Il riferimento al momento di effettuazione dell'operazione richiama i criteri previsti dall'art. 6 del DPR 633/72, e segnatamente:

- · data di stipula dell'atto per i beni immobili;
- data di consegna o spedizione per i beni mobili;
- data di pagamento del corrispettivo per le prestazioni di servizi.

In ogni caso, se antecedentemente ad uno degli eventi indicati, vi è pagamento del corrispettivo (per le cessioni di beni), ovvero viene emessa fattura, l'operazione si considera effettuata a tale precedente momento. Conseguentemente, tutte le operazioni "effettuate" prima della data di entrata in vigore della legge di conversione scontano l'aliquota del 20%, mentre per quelle effettuate successivamente si rende applicabile l'aliquota del 21%

Tale modifica ha comportato la riformulazione:

- dell'art. 27 co. 2 del DPR 633/72 e, quindi, delle modalità di "scorporo" dell'imposta per i commercianti al minuto e soggetti equiparati, prevedendo l'obbligo di utilizzo del metodo matematico;

- dell'art. 6 co. 5 del DPR 633/72 e, quindi, dell'esigibilità differita per le operazioni poste in essere nei confronti dello Stato e degli enti pubblici, per le quali la variazione dell'aliquota non si applica se - al giorno precedente la data di entrata in vigore della Legge di conversione del DL 138/2011 - è stata emessa e registrata la fattura, anche se - al medesimo giorno - il corrispettivo non risulta

ancora pagato.

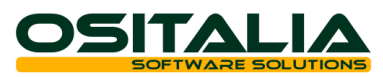

Ecco qui di seguito elencati i passaggi da fare nel programma di OS1, in riferimento alla nuova aliquota iva.

TABELLE – TABELLE GENERALI – ALIQUOTE IVA

Creazione nuova aliquota iva

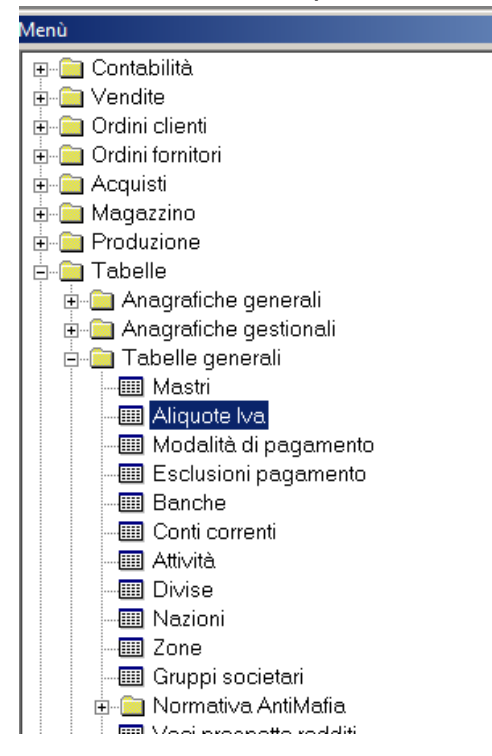

Ricercare (con F9) tutte le aliquote al 20% per determinare quale tipo di aliquota al 21% creare (ordinaria, cee, omaggi, autofattura, indetraibile, detraibile parzialmente etc)

| 📲 📴 📴 🗣 🖤                     |                           | $\triangleleft$ | 🕨 🕨 📓 💷 🔛 🐺               | चि. 🖨   🤣             |              |
|-------------------------------|---------------------------|-----------------|---------------------------|-----------------------|--------------|
| 1 Aliquote Iva                |                           |                 |                           |                       | _ <b>_ ×</b> |
| Codice:                       | 04                        | Aliquo          | te Iva                    | <u> </u>              | ×            |
| Descrizione:                  | Aliquota 4%               | Desc            | rizione: <mark>*20</mark> |                       | V V 🛛        |
| Descrizione estesa:           | Aliquota 4%               | Codie           | Descrizione**             | Descrizione estesa    |              |
| Aliquota:                     |                           | 20E             | 20% Aut.art.17            | 20% Aut.art.17        |              |
| Percentuale indetraibilità:   |                           | 20D             | 20% Bolle Dog.            | 20% Bolle Dog.        |              |
|                               | ,<br>On a section time of | 20C             | 20% Iva Cee               | 20% Iva Cee           |              |
| l ipo aggiornamento clienti:  | Uperazioni impo           | 200             | 20% Omaggi                | 20% Omaggi            |              |
| Tipo aggiornamento fornitori: | Operazioni impo           | 20              | Aliquota 20%              | Aliquota 20%          |              |
|                               |                           | 20T             | IVA 20%                   | IVA 20% TRASPORTATORI |              |
| Liquidazione periodica:       | Aggiorna opera            | 201             | Iva 20% 100%in            | Iva 20% 100%ind.      |              |
| Tipo utilizzo plafond:        | Nessun utilizzo           | 20P             | Iva 20% 50% in            | lva 20% 50% ind.      |              |
| Trattamento omaggi:           | Nessuno                   |                 |                           |                       |              |
| C.Iva om. imponibili:         |                           |                 |                           |                       |              |

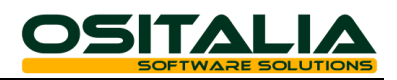

Selezionare un'aliquota alla volta e con la funzione CTRL+N copiare l'aliquota e variare codice, descrizione e aliquota e salvare

| 1 Aliquote Iva                |                             | _ O X                                        |
|-------------------------------|-----------------------------|----------------------------------------------|
| Codice:                       | 20                          | C Obsoleto                                   |
| Descrizione:                  | Aliquota 20%                |                                              |
| Descrizione estesa:           | Aliquota 20%                |                                              |
| Aliquota:                     | 20                          | Periodo competenza Iva:                      |
| Percentuale indetraibilità:   | 0                           | ☐ Ventilazione                               |
| Tipo aggiornamento clienti:   | Operazioni imponibili       | Aliquota ventilazione:     0                 |
| Tipo aggiornamento fornitori: | Operazioni imponibili       | Importazioni oro/argento                     |
| Liquidazione periodica:       | Aggiorna operazioni normali | 🔽 🔽 Stampa su registri bollati               |
| Tipo utilizzo plafond:        | Nessun utilizzo             | Soggetto a bollo                             |
| Trattamento omaggi:           | Nessuno                     | ▼ Gestione diciture omaggi/cessioni gratuite |
| C.Iva om. imponibili:         |                             | Volume affari                                |
| C.Iva om. imponibili + Iva:   |                             | Calcolo pro-rata art. 10: Non esente 💌       |
| Esportazioni                  | -                           | Note:                                        |
| Tipo trattam. esportazione:   | Nessuna gestione            |                                              |
| Descrizione in stampa:        | 0                           |                                              |
| Comunicazione annuale iva     | a                           |                                              |
| Operazioni attive:            | Operazioni imponibili       |                                              |
| Operazioni passive:           | Operazioni imponibili       |                                              |

Ripetere l'operazione per tutte le aliquote necessarie (ordinaria, cee, omaggi, autofattura, indetraibile, detraibile parzialmente etc.)

| I Aliquote Iva - [Inserimento] |                               | _ 🗆 ×                                        |
|--------------------------------|-------------------------------|----------------------------------------------|
| Codice:                        | 21                            | C Obsoleto                                   |
| Descrizione:                   | Aliquota 21%                  |                                              |
| Descrizione estesa:            | Aliquota 21%                  |                                              |
| Aliquota:                      | 21                            | Periodo competenza Iva: 0                    |
| Percentuale indetraibilità:    | 0                             | Ventilazione                                 |
| Tipo aggiornamento clienti:    | Operazioni imponibili 🔹       | Aliquota ventilazione: 0                     |
| Tipo aggiornamento fornitori:  | Operazioni imponibili 🔹       | Importazioni oro/argento                     |
| Liquidazione periodica:        | Aggiorna operazioni normali 🔹 | 🔽 Stampa su registri bollati                 |
| Tipo utilizzo plafond:         | Nessun utilizzo 🔹             | 🗖 Soggetto a bollo                           |
| Trattamento omaggi:            | Nessuno                       | 🔽 Gestione diciture omaggi/cessioni gratuite |
| C.Iva om. imponibili:          |                               | Volume affari                                |
| C.Iva.om. imponibili + Iva:    |                               | Calcolo pro-rata art. 10: Non esente         |
| Esportazioni                   |                               | Note:                                        |
| Tipo trattam. esportazione:    | Nessuna gestione 🔽            |                                              |
| Descrizione in stampa:         | 0                             |                                              |
| Comunicazione annuale iva      | a                             |                                              |
| Operazioni attive:             | Operazioni imponibili 🔹       |                                              |
| Operazioni passive:            | Operazioni imponibili 🔹       |                                              |
|                                |                               |                                              |

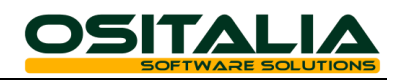

# CONFIGURAZIONI – GENERALI – CONFIGURAZIONI MODULI

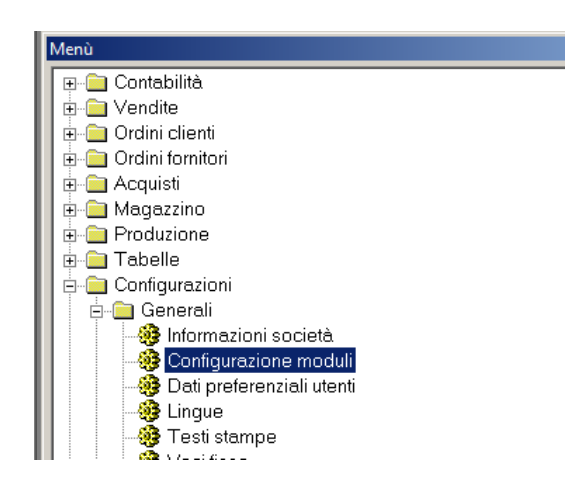

Entrare in Dati Preferenziali

Variare Codice Iva abituale e indicare il nuovo codice dell'iva ordinaria al 21%. Salvare con F10

| Configurazione applicazione              |                                     |    |                        |
|------------------------------------------|-------------------------------------|----|------------------------|
| Area:                                    | Dati preferenziali                  |    |                        |
| [Tutte]                                  | Unità di misura abituale: NF        | २  | NR                     |
| Base                                     | Codice tipo ricavo: PR              | ۲F | PRODOTTI FINITI        |
| Dati preferenziali                       | Codice tipo costo: Mi               | PR | MATERIE PRIME          |
| The stampe                               | Codice Iva abituale: 21             |    | Aliquota 21%           |
| Default cartelle                         | Causale Ddt ci. apituale: VC        | 01 | VENDITE ITALIA         |
| Scheda di trasporto                      | Causale Ddt for. abituale:          |    |                        |
| Gestione RAEE                            | Causale fattura cl. abituale: FV    | 1/ | FATTURA VENDITA ITALIA |
| Gontabilità generale                     | Causale ordine cl. abituale: VE     | EI | VENDITE ITALIA         |
| Gestione Iva per cas: Partite aperte     | Causale offerta cl. abituale: OF    | FF | OFFERTA A CLIENTE      |
| Percepenti                               | Causale packing abituale: PA        | чк | PACKING LIST           |
| Contabilità analitica                    | Causale Ddt acquisto abituale: AC   | CI | ACQUISTI ITALIA        |
| Analisi di bilancio Modulo fiscale avanz | Causale fattura for. abituale: FF   | -T | FATTURA FORNITORE      |
| Conti correnti                           | Causale ordine for. abituale:       | AF | ORDINE A FORNITORE     |
| 🚰 Partite contabili                      | Causale richiesta offerta abituale: |    |                        |

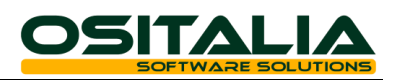

Entrare in Codici Fissi e indicare il nuovo codice dell'iva ordinaria al 21% per il calcolo dell'iva per le Spese di Trasporto, Imballo e Incasso e per le fatture percipienti Salvare con F10 uscire completamente da OS1 e rientrare.

| i1 enterprise - OSItalia - Aziend    | a DEMO (303_A03)                            |          |   | IT Italiano (Italia) 🛛 😧 📮     | _ 8 |
|--------------------------------------|---------------------------------------------|----------|---|--------------------------------|-----|
| Configurazione applicazione          |                                             |          |   |                                | ×   |
| Area: C                              | odici fissi                                 |          |   |                                |     |
| [Tutte]                              | Spese art. 15 cli.:                         | 54100013 |   | RECUPERO SPESE INCASSO E BOLLI |     |
| Moduli:                              | Spese di incasso cli.:                      | 54100013 |   | RECUPERO SPESE INCASSO E BOLLI |     |
| 🚰 Base 🛛 👘 🔤                         | Codice Iva spese incasso cli :              | 21       |   | Aliquota 21%                   |     |
| 🚰 Codici fissi                       | Coulde Iva spese inclasso cil.              | 21       |   |                                |     |
| 🗊 Stampe                             | Codice Iva spese trasporto:                 | 21       | ノ |                                |     |
| 🚰 Default cartelle                   | Codice Iva spese imballo:                   | 21       |   | Aliquota 21%                   |     |
| 🚰 Impostazione filtri                | Cliente autofattura:                        | 131AUTOF |   |                                |     |
| Gestione BAFF                        | Caucale anostrum contabiler                 | 100      |   |                                |     |
| Gestione CONAI                       | Causale apertura contabile:                 | 100      |   | AFERTONA ESERCIZIO             |     |
| 🗐 Contabilità generale               | Causale chiusura contabile:                 | 101      |   | CHIUSURA ESERCIZIO             |     |
| 🚰 Gestione Iva per cas:              | Causale contabiliz. distinta:               | C12      |   | PRESENTAZIONE DISTINTA         |     |
| Partite aperte                       | Coursely another billing offention          | C12      |   |                                |     |
| Percepenti                           | Causale contabiliz, effetti:                |          |   |                                |     |
| 🛱 Lespiti<br>📆 Contabilità analitica | Causale contabiliz. esito:                  | C20      |   | INCASSO EFFETTI                |     |
| Analisi di bilancio                  | Clienti c/effetti:                          | 13700011 |   | EFFETTI ALL'INCASSO            |     |
| 🚽 Modulo fiscale avanz               | Caucalo pagamenti fornitoriu                | E09      |   |                                |     |
| 彈 Conti correnti                     | Causale pagamenti fornitori.                |          |   |                                |     |
| Partite contabili                    | Causale pagamenti percipienti:              | P03      |   | SALDO FATTURA PERCIPIENTE      |     |
| Pagamenti fornitori                  | Causale anticipi a fornitori:               | F09      |   | ANTICIPO A FORNITORE           |     |
| 📴 Standard - Avanzate                | e contra contra construir e construir e tra | 004      |   |                                |     |
| Standard - Ciclo attivi              | Causale anticipi a percipienti:             | P04      |   |                                |     |
| Gestione varianti                    | Oneri bancari:                              | 66100041 |   | ONERI BANCARI                  |     |
| 🗿 Progetti/Commesse                  | Causale giroconto IVA:                      | 003      |   | GIROCONTO                      |     |
| 彈 Magazzino 📃                        |                                             |          |   |                                |     |
| Magazzino remoto                     | Causale giroconto ventilazione:             |          |   |                                |     |
| Gestione lotti                       | Codice Iva art. 15:                         | ES2      |   | Escluso art.15                 |     |
| GULI.F.U<br>GUEIEO                   | Codice Iva art 8 2c :                       | NTE      |   | N La 8/1c L C                  |     |
| Distinta base                        | Coulde Iva art. 6 20.                       |          |   |                                |     |
| Produzione                           | Codice Iva art 41 DL 513                    | NI7      |   | N.I.art.41/331                 |     |
| 彈 Conto lavoro                       | Codice Iva fatture percepenti:              | 21       |   | Aliquota 21%                   |     |
| 彈 Liste di prelievo                  | Cadina Inc. and Id a                        |          |   |                                |     |
| Offerte clienti                      | Coulce Iva art. 74 c. 7-8 (rottami):        |          |   |                                |     |
| Conferme d'ordine                    | Causale autofattura:                        |          |   |                                |     |
| 🚰 eCommerce B2B                      | Gruppo costi acquieti:                      |          |   |                                |     |
| ecommerce B2C                        | Gruppo costi acquisti.                      |          |   |                                |     |
|                                      | Grunno costi vendite                        | IVEN     |   | IVENDITE                       |     |

Se nel Vostro menù non vedete la scelta "configurazioni" rifare il Login di Os1 (Uscite e rientrate dal programma) selezionando come utente "Amministratore".

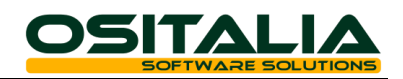

| 1    | OS1 enterprise - OSIta | ilia - Azienda DE |
|------|------------------------|-------------------|
| File | Finestra ?             |                   |
|      | Menù applicazione      |                   |
|      | Scelte rapide          |                   |
|      | Opzioni                |                   |
|      | Imposta stampante      |                   |
|      | Memorandum             | •                 |
|      | Anteprima di stampa    | F2                |
|      | Stampa                 | Ctrl+F2           |
|      | Stampe di spool        | Shift+F2          |
|      | Login utente           |                   |
|      | Cambia password        |                   |
|      | Utilità                | •                 |
|      | Chiudi finestra        |                   |
|      | Esci                   | Alt+F4            |
|      |                        |                   |

## TABELLE – ANAGRAFICHE GESTIONALI – ARTICOLI

Controllare se in Anagrafica Articoli, tendina Commerciale, è stato indicato il Codice Iva

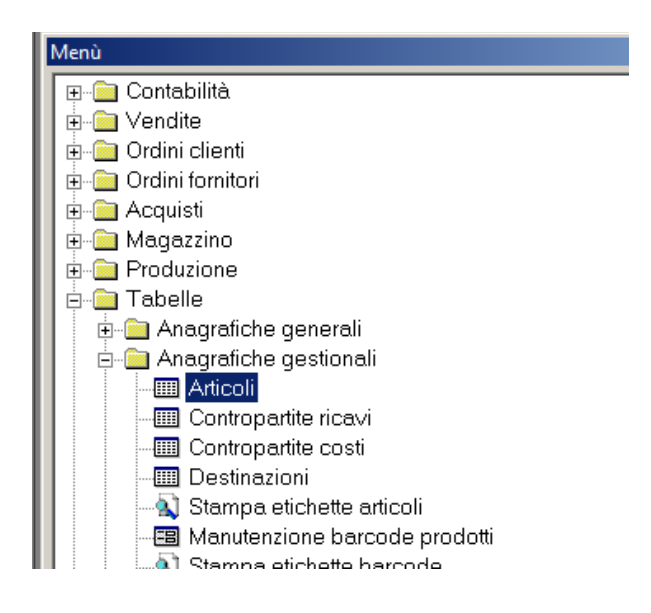

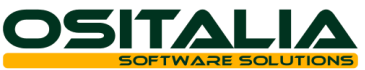

| 1 Articoli                |                |                    |         |                  |           |                |            |              | _ 🗆 X                       |
|---------------------------|----------------|--------------------|---------|------------------|-----------|----------------|------------|--------------|-----------------------------|
| Articolo: CIT0001         |                | BICI UOMO MOD. 100 | )       |                  |           |                |            |              |                             |
| Anagrafica Commerciale    | Gestionale POS | Giacenze Ordini    | Listini | Listini cli/for. | Contratti | Codifiche      | Varianti   | eCommerc     | e Immagine 🔳 🕨              |
| Prezzo base:              | 495,000000     |                    |         |                  | 🔽 Stam    | pa su listino  | )          |              | timi mo∨imenti<br>I Vendite |
| Sconti:                   | 0 0            | 0                  |         |                  | 🗆 Appli   | ica ritenuta ( | di acconto | )            |                             |
| Gruppo provvigioni:       |                |                    |         |                  | Prowigi   | one:           | 0          |              | Acquisti                    |
| Codice Iva: 20            | Aliquot        | a 20%              |         |                  |           | Esc            | clusione N | /A agevolate | a                           |
| Conto di ricavo:          |                |                    |         |                  |           |                |            |              |                             |
| Conto di costo:           |                |                    |         |                  |           |                |            |              |                             |
| Categoria vendita: 🔽      | LINEA          | BICI CITTA'        |         |                  |           |                |            |              |                             |
| Nomenclatura com.: 950691 | 10 950691      | 10                 |         |                  |           | Fatt.co        | onv.:      |              | 2                           |
| Codice imballo: SCA       | SCATO          | DLE DI CARTONE     |         |                  |           | Quar           | ntità:     |              | 1                           |
| _egenda documenti:        |                |                    |         |                  |           |                |            |              |                             |
| Tipologia ricavo: CBU     |                | IKE UOMO           |         |                  |           |                |            |              |                             |
| Tipologia costo:          |                |                    |         |                  |           |                |            |              |                             |
|                           |                |                    |         |                  |           |                |            |              |                             |
|                           |                |                    |         |                  |           |                |            |              |                             |
|                           |                |                    |         |                  |           |                |            |              |                             |

In caso affermativo si può decidere di cambiarlo in automatico su tutte le anagrafiche articoli.

#### Prima dell'operazione effettuare un backup di OS1.

## SERVIZI – GENERALI – AGGIORNAMENTO RAPIDO ARTICOLI

Entrare nella seguente scelta Aggiornamento rapido articoli

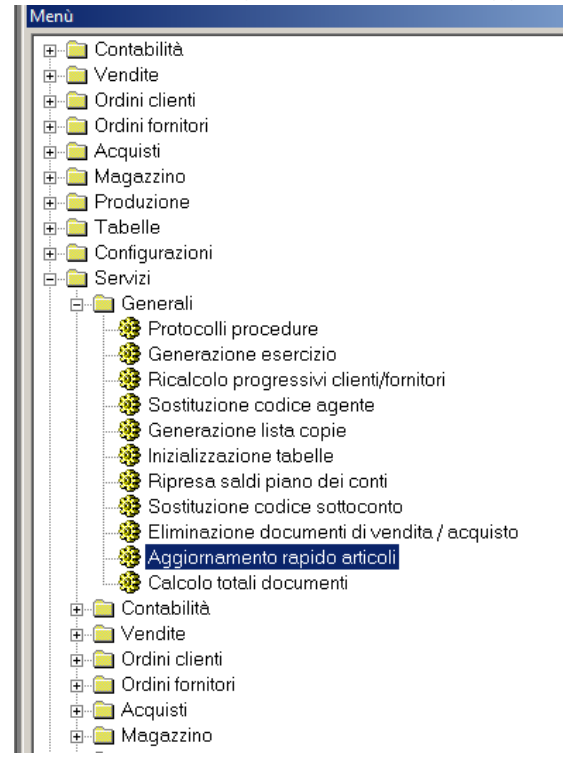

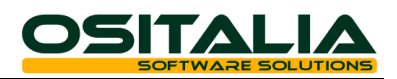

Lasciare in bianco da prodotto a prodotto, in modo che prende tutti gli articoli dal primo all'ultimo, Indicare il vecchio codice iva (al 20%)

| <ul> <li>– cliccare sul bo</li> </ul> | ttone Avanti |
|---------------------------------------|--------------|
|---------------------------------------|--------------|

| Variazione rapida articoli       |                 |
|----------------------------------|-----------------|
| Selezioni Sostituzioni Risultati |                 |
| Da prodotto:                     |                 |
| A prodotto:                      |                 |
| Codice Iva: 20                   | Aliquota 20%    |
| Conto di ricavo:                 |                 |
| Conto di costo:                  |                 |
| Tipologia ricavo:                |                 |
| Tipologia costo:                 |                 |
| Categoria di vendita:            |                 |
| Gruppo statistico vendite:       |                 |
| Gruppo statistico di acquisto:   |                 |
| Categoria merceologica:          |                 |
| Codice inventario:               |                 |
| Collocazione:                    |                 |
| Codice fornitore abituale:       |                 |
|                                  | Chiudi 🗢 Avanti |
|                                  |                 |

Mettere il flag **solo** sulla scelta "Codice Iva" e indicare nel primo campo il vecchio Codice Iva al 20% e nel secondo campo il nuovo Codice Iva al 21% - come indicato nella figura sottostante - e cliccare sul bottone Avanti

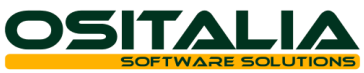

|   | Variazione rapida articoli  |          |              | _ [               |
|---|-----------------------------|----------|--------------|-------------------|
|   | Selezioni Cosmuzioni Risult | tati     |              | Ingr              |
| ( | Codice Iva                  | 20       | Aliquota 20% |                   |
|   |                             | 21       | Aliquota 21% |                   |
|   | Conto di ricavo:            |          |              |                   |
|   | Conto di costo:             |          |              |                   |
|   | ) - Conto di CCC.           |          |              |                   |
|   | 🗖 Tipologia ricavo:         |          |              |                   |
|   |                             |          |              |                   |
|   | 🗖 Tipologia costo:          |          |              |                   |
|   | Categoria vendita:          | -        |              |                   |
|   | i Calegona venana.          | <u> </u> |              |                   |
|   | 🗖 Gruppo stat. vendite:     |          |              |                   |
|   |                             |          |              |                   |
|   | 🗖 Gruppo stat. acquisto:    |          |              |                   |
|   |                             |          |              |                   |
|   | Categoria merceologica:     |          |              |                   |
|   | Codice inventario:          |          |              |                   |
|   |                             |          |              |                   |
|   | Collocazione:               |          |              |                   |
|   |                             |          |              |                   |
|   | Fornitore abituale:         |          |              |                   |
|   | .1                          |          |              | Pindietro PAVanti |

Sarà visualizzato il seguente messaggio (da ignorare se avete già provveduto a fare un backup di OS1, altrimenti procedete prima a fare il salvataggio e poi l'aggiornamento degli articoli).

| 1 Variazione rapida articoli                                                                                                    |
|----------------------------------------------------------------------------------------------------|
| Selezioni Sostituzioni Risultati                                                                                                    |
| ATTENZIONE: Effettuare un backup del database prima di confermare l'operazione.                                                              |
| Controllare se l'esito della simulazione e coerente con quello atteso<br>perché l'operazione è, nella maggior parte dei casi, irreversibile! |
| Articoli selezionati: 63<br>Sostituzioni previste per Codice IVA (20 -> 21): 63                                                              |
|                                                                                                    |
|                                                                                                    |
|                                                                                                    |
|                                                                                                    |
|                                                                                                    |
|                                                                                                    |
|                                                                                                    |
|                                                                                                    |
|                                                                                                    |
|                                                                                                    |
| ◆ Indietro                                                                                                    |

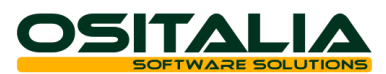

Nello spazio bianco invece indicherà quanti articoli verranno aggiornati, se tutto ok cliccare sul bottone Aggiorna e confermare

| Selezioni Sostituzioni Risultati                                                                                                    |                                                   |                             |                  |
|----------------------------------------------------------------------------------------------------|---------------------------------------------------|-----------------------------|------------------|
| ATTENZIONE: Effettuare un backup del data<br>Controllare se l'esito della sin                                                       | base prima di conferma<br>nulazione è coerente c  | are l'opera:<br>on quello a | zione.<br>Itteso |
| Articoli selezionati: 63<br>Sostituzioni previste per Codice IVA (20 -> 21): 63                                                     | maggior parte del casi,                           | meversion                   | <del>.</del>     |
|                                                                                                    |                                                   |                             |                  |
|                                                                                                    | Conferma                                          | × (                         |                  |
|                                                                                                    | Sì No                                             |                             |                  |
|                                                                                                    |                                                   |                             |                  |
|                                                                                                    |                                                   |                             |                  |
|                                                                                                    |                                                   |                             |                  |
| a                                                                                                    |                                                   | 🗢 Indietro                  | 🖉 🖗 Aggiorna     |
| Variazione rapida articoli<br>Selezioni Sostituzioni Risultati                                                                      |                                                   |                             |                  |
| ATTENZIONE: Effettuare un backup del data<br>Controllare se l'esito della sin                                                       | base prima di conferma<br>nulazione è coerente co | re l'operaz<br>n quello at  | ione.            |
| perche i operazione e, nella i                                                                                                    | modeler pode dei cooi i                           | rrouoroibilo                |                  |
| Articoli selezionati: 63<br>Sostituzioni pre∨iste per Codice IVA (20 → 21): 63<br>Sostituzioni effettuate su Codice IVA (20 → 21)   | maggior parle dei casi, i                         | rreversibile                | <u>.!</u>        |
| Articoli selezionati: 63<br>Sostituzioni previste per Codice IVA (20 -> 21): 63<br>Sostituzioni effettuate su Codice IVA (20 -> 21) | naggior parle dei casi, i                         | rreversibild                | i                |
| Articoli selezionati: 63<br>Sostituzioni previste per Codice IVA (20 -> 21): 63<br>Sostituzioni effettuate su Codice IVA (20 -> 21) | naggior parle dei casi, i<br>Informazione         | <u>x  </u>                  | <u>1</u>         |
| Articoli selezionati: 63<br>Sostituzioni previste per Codice IVA (20 -> 21): 63<br>Sostituzioni effettuate su Codice IVA (20 -> 21) | Informazione                                      | ×                           |                  |
| Articoli selezionati: 63<br>Sostituzioni previste per Codice IVA (20 → 21): 63<br>Sostituzioni effettuate su Codice IVA (20 → 21)   | Informazione                                      | ×.                          |                  |
| Articoli selezionati: 63<br>Sostituzioni previste per Codice IVA (20 → 21): 63<br>Sostituzioni effettuate su Codice IVA (20 → 21)   | Informazione                                      | ×                           |                  |
| Articoli selezionati: 63<br>Sostituzioni previste per Codice IVA (20 → 21): 63<br>Sostituzioni effettuate su Codice IVA (20 → 21)   | Informazione                                      | ×                           |                  |

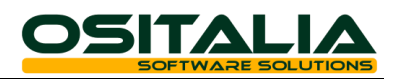

### Uscire dalla scelta

| 1 Articoli          |                    |                    |               |                  |           |               |             |              | _   □                     | ×   |
|---------------------|--------------------|--------------------|---------------|------------------|-----------|---------------|-------------|--------------|---------------------------|-----|
| Articolo: CIT0001   |                    | ВІСІ ООМО МОЕ      | D. 100        |                  |           |               |             |              |                           |     |
| Anagrafica Comm     | erciale Gestionale | POS Giacenze O     | rdini Listini | Listini cli/for. | Contratti | Codifiche     | Varianti    | eCommerce    | e Immagine 🖸              |     |
| Prezzo base:        | 495,000000         |                    |               |                  | 🔽 Stamp   | oa su listino |             | Ulti         | imi mo∨imenti-<br>⊻endite |     |
| Sconti              |                    | 0                  |               |                  | 🗖 Applio  | ca ritenuta c | di acconto  | )            |                           | - 1 |
| Gruppo provvigioni: |                    |                    |               |                  | Prowigio  | one:          | 0           |              | Acquisti                  | ┘║  |
| Codice Iva:         | 21                 | Aliquota 21%       |               |                  |           | Esc           | dusione N   | /A agevolata | ι                         |     |
| Conto di ricavo:    |                    |                    |               |                  |           |               |             |              |                           |     |
| Conto di costo:     |                    |                    |               |                  |           |               |             |              |                           |     |
| Categoria vendita:  | ₩ 100              | LINEA BICI CITTA'  |               |                  |           |               |             |              |                           |     |
| Nomenclatura.com.   | 95069110           | 95069110           |               |                  |           | Fatt.co       | nv.:        | :            | 2                         |     |
| Codice imballo:     | SCA                | SCATOLE DI CARTONE |               |                  |           | Quar          | Quantità: 1 |              |                           |     |
| Legenda documenti   |                    |                    |               |                  |           |               |             |              |                           |     |
| Tipologia ricavo:   | CBU                | CITY BIKE UOMO     |               |                  |           |               |             |              |                           |     |
| Tipologia costo:    |                    |                    |               |                  |           |               |             |              |                           |     |
|                     |                    |                    |               |                  |           |               |             |              |                           |     |
|                     |                    |                    |               |                  |           |               |             |              |                           |     |
|                     |                    |                    |               |                  |           |               |             |              |                           |     |

#### Se rientriamo in anagrafica articoli possiamo verificare la sostituzione

Ora siamo pronti per utilizzare la nuova aliquota iva.

Per tutti i documenti (DDT e Fatture) inseriti antecedenti la data di entrata in vigore della legge di conversione del D.L. 181/2011 non verrà applicata la nuova aliquota del 21% ma verrà lasciata l'aliquota al 20%.

Per gli ordini e le offerte il programma non prevede nessuna modifica automatica, si dovrà intervenire manualmente rigo per rigo e variare l'aliquota dal 20% al 21%.

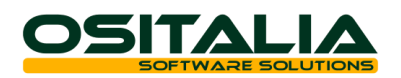

### ALTRE TABELLE

In considerazione dei moduli che possono essere presenti sull'utente finale oltre alle operazioni descritte è possibile che sia necessario modificare manualmente il codice Iva su altre tabelle. In particolare:

- Causali fatture clienti
- Causali fatture fornitori
- Articoli provvisori
- Tasse RAEE
- Materiali Conai
- Voci recupero spese